Para abertura do processo digital referente à revisão dos dados cadastrais, segue passo a passo:

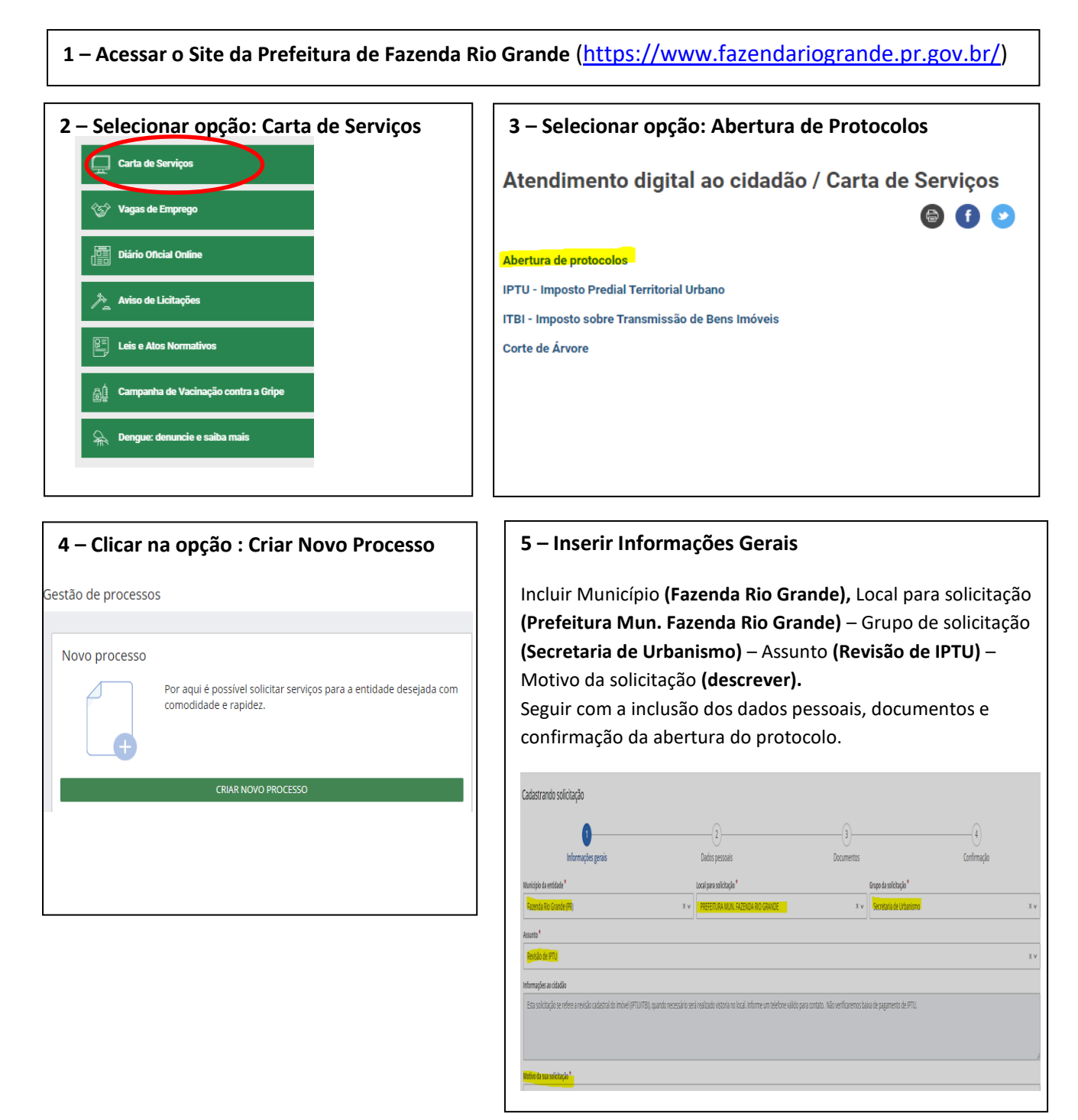

Obs: O formulário de Requerimento já consta anexo no campo Documentos para preenchimento (opção visualizar). Efetuar o download, editar e incluir o documento no anexo.

Acompanhar o retorno da solicitação através da opção: **Abertura de Protocolo** – **Consulta de Protocolo**, inserindo o número único que consta no protocolo.